### COMO SOLICITAR UN BOOKING DESDE LA WEB DE YANG MING

### You can continue reading this handbook in Spanish or click here to read it in English.

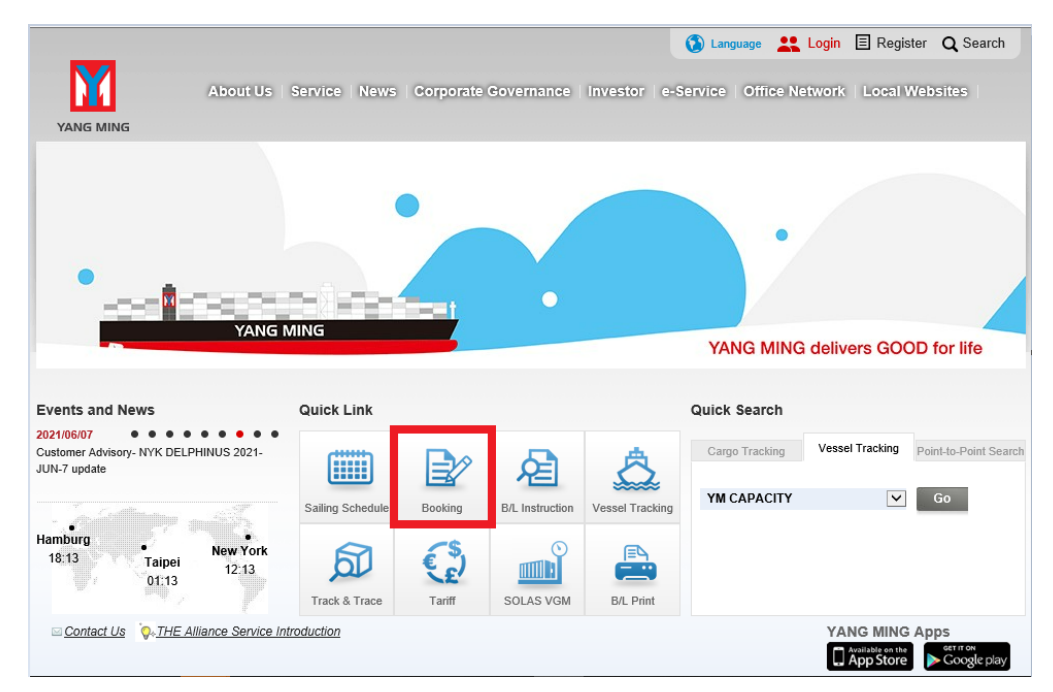

#### Ingresar a www.yangming.com

Hacer click en el botón BOOKING, como se aprecia en la imagen de arriba.

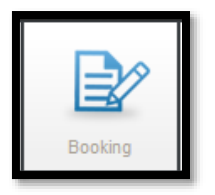

Luego se abrirá la página debajo mostrada, donde colocará su usuario y clave, los mismos que se necesitan para el draft BL.

### Member Login

| Password                   |                          |                 |     |                     |
|----------------------------|--------------------------|-----------------|-----|---------------------|
| Following functions can be | e accessed after log-in. |                 |     |                     |
| Booking                    |                          | B/L Instruction |     | B/L Print           |
| Arrival Notice             |                          | B/L Contents    | ≡\$ | Accounts Balance    |
| Report and Not             | ification                | VGM             |     | Shipment Management |
|                            |                          |                 |     |                     |

Se cargará la siguiente pantalla donde deberá hacer click en **BOOKING REQUEST**.

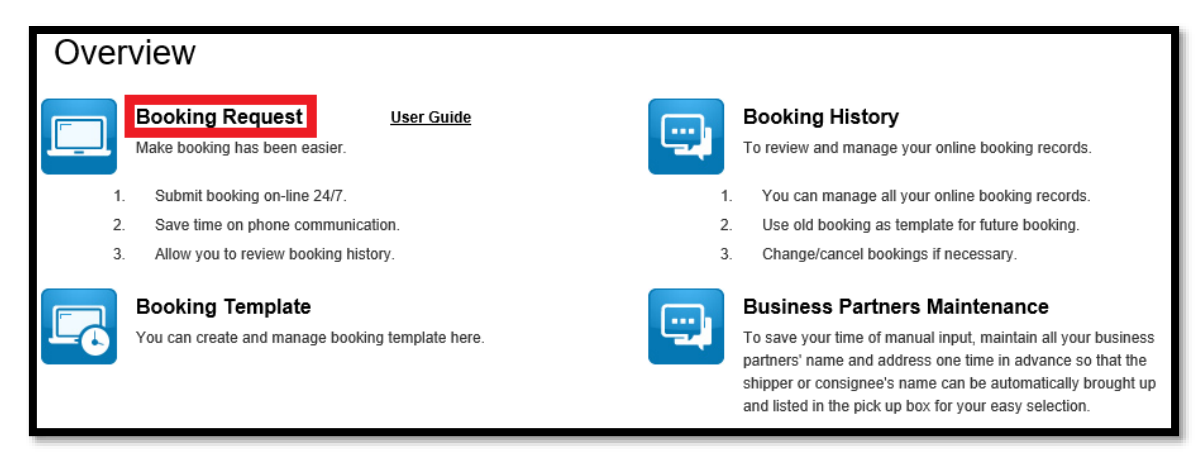

Si en caso no tenemos acceso a booking request, por favor dirigirse a la página 9

A continuación, podrá observar tres opciones.

# New Booking Request

| Welcome                                 |  |
|-----------------------------------------|--|
| O New Booking Request <u>User Guide</u> |  |
| Copy from Booking Template              |  |
| Copy from Booking History               |  |

NEW BOOKING REQUEST: Para un nuevo booking, tal como su nombre lo indica.

**COPY FROM BOOKING TEMPLATE:** Si es que tenemos plantillas creadas, seleccionamos esta opción.

**COPY FROM BOOKING HISTORY:** Si es un booking similar o igual a un booking anterior que se haya solicitado, pueden copiarlo.

### **NEW BOOKING REQUEST - Paso a Paso**

Debe seleccionar NEW BOOKING REQUEST y lo primero que deberá hacer es llenar la información de los shippers.

Para ello en la parte superior de la página, se visualiza un mensaje donde se debe hacer click en lo resaltado en amarillo, de acuerdo a la imagen debajo.

# New Booking Request

You can click here to maintain related party info - shipper/ consignee/ notify party for future booking request.

2

Se debe llenar de la siguiente manera

Partner, se indica el nombre del shipper

**Email**, el contacto, colocar todos los mails que deban recibir la solicitud de booking, separarlos por punto y coma (;)

### Address, se debe colocar el RUC del shipper.

Luego, finalmente, se da click en SAVE.

| Company<br>Information | Partner  | PRUEBA         |     |    |        |       |
|------------------------|----------|----------------|-----|----|--------|-------|
|                        | Person   |                |     |    |        |       |
|                        | E-Mail * | xyz@zyx.com.pe |     |    |        |       |
|                        | Address  | 20456546937    |     |    |        |       |
|                        |          |                |     |    |        |       |
| Back                   |          |                | Sav | /e | Delete | Clear |
| 0 0001 Holl Doolana    |          |                |     |    |        |       |

Ahora sí, a crear una nueva solicitud de booking.

### SERVICE MODE

| ~            |                    |                               |                |   |          |
|--------------|--------------------|-------------------------------|----------------|---|----------|
| Service Mode | Place of Receipt*  | (Input location name or code) | Service Mode * | - | <b>~</b> |
|              | Place of Delivery* | (Input location name or code) | Service Mode * | - | ~        |

<u>Place of receipt</u>, deben colocar Callao o Paita, como verán si colocan el nombre correcto, automáticamente, la web le dará la alternativa. La seleccionan

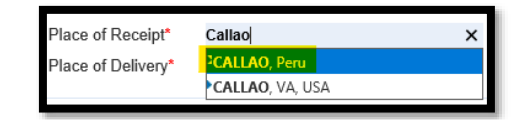

**Place of delivery**, deben colocar el nombre del puerto de destino, para el ejemplo se ha escogido TOKYO, si el nombre es correcto, aparecerá la opción y la seleccionan. Si tuvieran alguna consulta referente a los puertos, pueden comunicarse con nosotros.

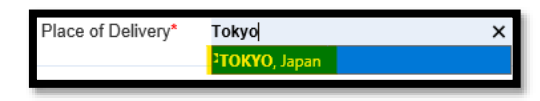

Service Mode 1, en el primero debe colocar CY (Ramp included). No ofrecemos otra opción.

| Service Mode * | CY (Ramp Included) | ~ |
|----------------|--------------------|---|
|                |                    |   |

<u>Service Mode 2</u>, en el segundo, de tratarse de un servicio puerto a puerto (CY/CY) se debe escoger CY (Ramp Included); de ser un servicio inland en destino (CY/DOOR) se deberá escoger DOOR.

| CY (Ramp included)<br>DOOR<br>CFS<br>CFS |   |                    | Service Mode * |
|------------------------------------------|---|--------------------|----------------|
| CFS<br>CFS                               |   | CY (Ramp Included) |                |
| OC Erro Out                              |   | CES                |                |
| OC Flee Out                              | E | Free Out           | ос             |

3

| ⊗ Cargo | 1   | Contair    | ner size type* _      | ~                      | ]□ soc       |           |               |        | Delete |
|---------|-----|------------|-----------------------|------------------------|--------------|-----------|---------------|--------|--------|
|         |     | Averag     | ty"<br>le Cargo Gross |                        |              |           |               |        |        |
|         |     | Weight     | :(kg)*                |                        |              |           |               |        |        |
|         |     | DG         | Cargo Description*    | HS code<br>(eg.020130) | IMO<br>Class | UN<br>No. | Pack.<br>Grp. | Add    |        |
|         |     |            |                       |                        |              |           | - 🗸           | Delete |        |
|         |     |            |                       |                        |              |           |               |        |        |
|         | Add | l Containe | er size type          |                        |              |           |               |        |        |
|         | Sho | ow Stowag  | ge Show Other request |                        |              |           |               |        |        |

**Container size type**, se debe seleccionar el tipo de contenedor, según lo requiera.

| Conta                                           | iner size type*   | -                                                                                                    |
|-------------------------------------------------|-------------------|----------------------------------------------------------------------------------------------------|
| Quantity*<br>Average Cargo Gross<br>Weight(kg)* |                   | 20' DC Dry Van<br>40' DC Dry Van<br>40' HQ High Cube Dry Van<br>45' HQ High Cube Dry Van<br>20' RF Reefer<br>40' RQ High Cube Reefer |
| DG                                              | Cargo Description | 20' FO Open Top<br>40' FO Open Top<br>20' FC Flat Rack                                                                               |
|                                                 |                   | 40' FC Flat Rack<br>20' Tank<br>40' Tank                                                                                             |

OJO: De seleccionar 40 RQ, no olvidar hacer check en reefer a la derecha

| Container size type* | 40' RQ High Cube Reefer | ▼□ soc | Reefer | ONOR |
|----------------------|-------------------------|--------|--------|------|
|                      |                         |        |        |      |

Quantity, ingresar la cantidad de unidades requeridas.

CARGO

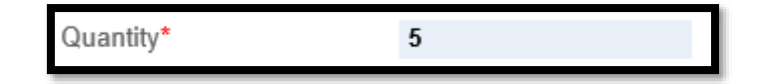

<u>Average Cargo Gross</u>, Se coloca el peso de la carga (sin incluir tara del CTNR) en kilos. En el ejemplo cada CTNR tendrá 18000 KG, como son 5 CTNR, colocamos 90000

| Average Cargo Gross | 90000 |
|---------------------|-------|
| Weight(kg)*         |       |

Se debe llenar la <u>descripción</u> de la carga, colocarla en "Cargo Description" y la partida arancelaria (HS) – 6 dígitos en HS CODE.

| DG | Cargo Description* | HS code<br>(eg.020130) | IMO<br>Class | UN<br>No. | Pack.<br>Grp. | Add    |
|----|--------------------|------------------------|--------------|-----------|---------------|--------|
|    |                    |                        |              |           | - 🗸           | Delete |
|    |                    |                        |              |           |               |        |
|    |                    |                        |              |           |               |        |

4

En caso sea carga peligrosa seleccionar DG 🗹 y también llenar el IMO class y el UN no., de tener el packing gruop por favor seleccionarlo.

| DG | Cargo Description* | HS code<br>(eg.020130) | IMO<br>Class* | UN<br>No.* | Pack.<br>Grp. | Add    |
|----|--------------------|------------------------|---------------|------------|---------------|--------|
| V  |                    |                        |               |            | - 💙           | Delete |

En caso sea un REEFER, ingresar la temperatura, colocamos el número y selecciona °C,

| DG | Cargo Description* | HS code<br>(eg.020130) | IMO<br>Class | UN<br>No. | Pack.<br>Grp. | Temp*                  | Ventilation* | Add    |
|----|--------------------|------------------------|--------------|-----------|---------------|------------------------|--------------|--------|
|    |                    |                        |              |           | - 🗸           |                        | - 🗸          | Delete |
|    |                    |                        |              |           |               | <mark>● °C</mark> ○ °F |              |        |

También deberá seleccionar la ventilación, en caso no conozca el % y decida colocarlo en CBM, se debe seleccionar "Customized" y debajo tipear el número deseado, por ejemplo 25 CBM.

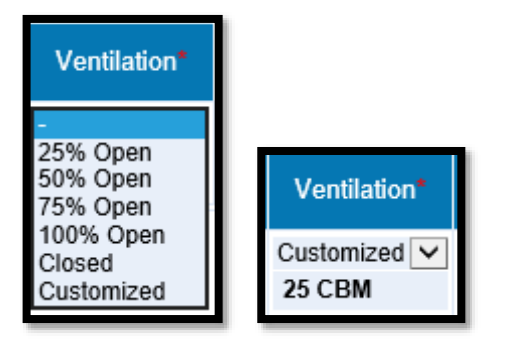

NOTA: Para carga general y reefer, en caso tengan varias partidas, es suficiente con colocar una partida (HS) que abarque toda la carga

En caso sea carga peligrosa con diferentes partidas en un solo embarque, colocar todas las partidas (HS).

A fin de agregar más partida, hacer click en Add y para eliminar en Delete

De necesitar diferentes tipos de contenedores en un mismo booking, seleccionar Add Container size type

y llenar de nuevo como indicado anteriormente.

Si su producto requiere estiba especial, hacer click en Show Stowage y seleccionar la requerida.

Si su CTNR requiere ser FOODGRADE, COLD TREATMENT o CONTROLLED ATMOSPHERE, hacer click en Show Other request y redactarlo. En el caso de atmósfera controlada por favor ingresar

el requerimiento de O2 y CO2.

| ○ Contract | Booking Party               |           |          |   |
|------------|-----------------------------|-----------|----------|---|
|            | Trade ID/Case ID *          |           | <b>v</b> |   |
|            | Designated Booking office * | -         | <b>v</b> | ~ |
|            | Payment Term                | Prepaid 🗸 |          |   |
|            | Shipper *                   | -         | ~        |   |
|            | Consignee                   | -         | ~        |   |
|            | Notify Party                | -         | ~        |   |
|            | Forwarding Agent            | -         | ~        |   |

**Booking Party**, se mostrará automáticamente el nombre de la empresa con la que hemos ingresado a la plataforma.

**Trade ID/Case ID**, en el desplegable se selecciona el prefijo del trade ID, puede ser INLA, WSAW, LAEU, y en el casillero de la derecha se debe colocar los números. Esta información es brindada por su ejecutivo.

| Trade ID/Case ID * | $\checkmark$ |  |
|--------------------|--------------|--|
|                    |              |  |

Designated Booking office, seleccionar Perú y Callao office

| Designated Booking office * | Peru | ~ | Callao office | ~ |
|-----------------------------|------|---|---------------|---|
|                             |      |   |               |   |

Payment Term, indicar Prepaid o Collect.

CONTRACT

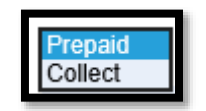

**<u>En Shipper</u>**, como explicado al inicio, ya se ha registrado la información de los embarcadores (shippers), deben seleccionar el deseado.

| Shipper * | - | ~ |
|-----------|---|---|
|           |   |   |

**<u>En Consignee</u>**, de no saber aún el consignatario, por favor ingresar TO ORDER en el casillero de la derecha.

| Consignee | > |  |
|-----------|---|--|
|           |   |  |

6

Los campos de Notify y Forwarding Agent, no son necesarios.

# SCHEDULE

Existen dos formas de seleccionar la nave requerida, por fecha o por código.

 Por fecha: ingresan la fecha deseada. Ejemplo 17/01/2022, dar click en Find a Schedule y aparecerán las diferentes opciones de naves posibles.

| Ci    | argo R | leady Date                            | 2022/01/17 Find a Schedule |                          |                               |                              |                                    |                |
|-------|--------|---------------------------------------|----------------------------|--------------------------|-------------------------------|------------------------------|------------------------------------|----------------|
| Selec | t Seq. | <u>Place of Receipt</u><br><u>ETD</u> | Transshipment              | Place of Delivery<br>ETA | <u>Transit</u><br><u>Days</u> | <u>Voyage</u><br><u>Code</u> | Vsl name<br>Com.voy                | More<br>detail |
| 0     | 1      | CALLAO<br>2022/01/30                  | Т₩КНН                      | TOKYO<br>2022/03/04      | 33                            | SA4148W                      | EVER<br>LIBRA - 0552-<br>059W      | <u>Details</u> |
| 0     | 2      | CALLAO<br>2022/01/17                  | Т₩КНН                      | TOKYO<br>2022/02/25      | 39                            | SA4147W                      | EVER<br>LOGIC - 0551-<br>057W      | <u>Details</u> |
| 0     | 3      | CALLAO<br>2022/01/25                  | Т₩КНН                      | TOKYO<br>2022/03/11      | 45                            | SA4149W                      | EVER<br>LISSOME - 0553-<br>051W    | <u>Details</u> |
| 0     | 4      | CALLAO<br>2022/01/27                  | тшкнн                      | TOKYO<br>2022/03/25      | 57                            | SA4150W                      | OOCL HO CHI<br>MINH<br>CITY - 053W | <u>Details</u> |

- Por código: Pueden ver los códigos en los siguientes enlaces de acuerdo al servicio, <u>SA4</u> y <u>SA6</u>, o realizar la consulta a su ejecutivo de ventas.

## REMARKS

Es obligatorio colocar el depósito de ingreso.

Así mismo, pueden colocar la información de estiba especial, reefer con COLD TREATMENT y/o CONTROLLED ATMOSPHERE con sus respectivos porcentajes de O2 y CO2.

| ⊗ Remarks | Remarks |  |  |
|-----------|---------|--|--|
|           |         |  |  |

CONTACT INFO.

| ⊙ Contact Info. | Booking submitter information |  |
|-----------------|-------------------------------|--|
|                 | Booking Confirm Email Receive |  |
|                 | TEL                           |  |
|                 | FAX                           |  |

Recomendamos colocar los emails de todos los involucrados con la solicitud del booking, separarlos por punto y coma (;)

Si se requiere enviar varias solicitudes idénticas, por favor seleccionar la cantidad. Máximo 10 al mismo tiempo.

| Create this booking to* | 1 2 2 | booking(s) |
|-------------------------|-------|------------|
|                         | 3     |            |

Para finalizar, no olvidar seleccioar Agree. Agree y realizar el envío de la solicitud haciendo click en SUBMIT, a la vez puede grabarlo como plantilla si coloca un nombre en "Save This Booking As a Template".

También puede grabarlo únicamente como plantilla, de igual forma deberá colocar un nombre y hacer click en SAVE AS TEMPLATE.

También pueden grabarlo como borrador para luego editarlo haciendo click en SAVE AS DRAFT

- Recordar que al enviar el booking request vía web, no es necesario enviar un mail aparte, usaremos los correos indicados en la solicitud para hacerles llegar el booking confirmation.
  - Notar que está solicitud de reserva via ebooking se encuentra sujeto a cambios de acuerdo con la disponibilidad de espacios y equipos.

| $\odot$ | Save This Booking As a Template                                                                                                    |
|---------|----------------------------------------------------------------------------------------------------|
| $\odot$ | Dear customer, it's to remind you that the submission of online booking requirements is only a booking application. Yang Ming reserves the right to update and modify the booking, and the detail of booking shall be based on booking confirmation notice. |
|         | ☑ Agree                                                                                                    |
|         |                                                                                                    |
|         | Submit Save as Template Save as Draft Back                                                                                                    |

### EN CASO NO TENGAN LA OPCIÓN PARA SOLICITAR BOOKING VÍA WEB

Una vez hayan iniciado sesión, deberá ir a la parte superior derecha de la web

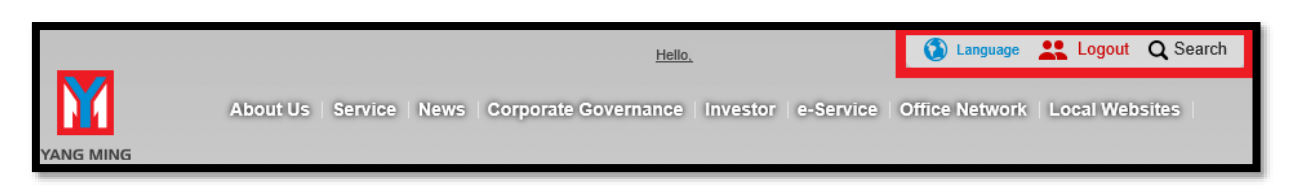

Colocar (no hacer click) el mouse encima de LOGOUT y se desplegarán varias opciones, hacer click en CHANGE REGISTER

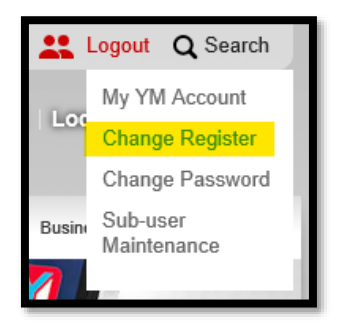

Deben seleccionar tal como se muestra en la imagen debajo.

| e-Service * | <b>Booking</b>                              | Report and Notification  |
|-------------|---------------------------------------------|--------------------------|
|             | Arrival Notice (For USA/Canada import only) | <b>I</b> B/L Instruction |
|             | B/L Print                                   | B/L Contents             |
|             | Shipment Management                         |                          |
|             |                                             |                          |

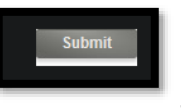

Luego hacer click en SUBMIT

Una vez la central de Yang Ming apruebe la solicitud, podrá enviar booking via web, usualmente demora 24 horas.